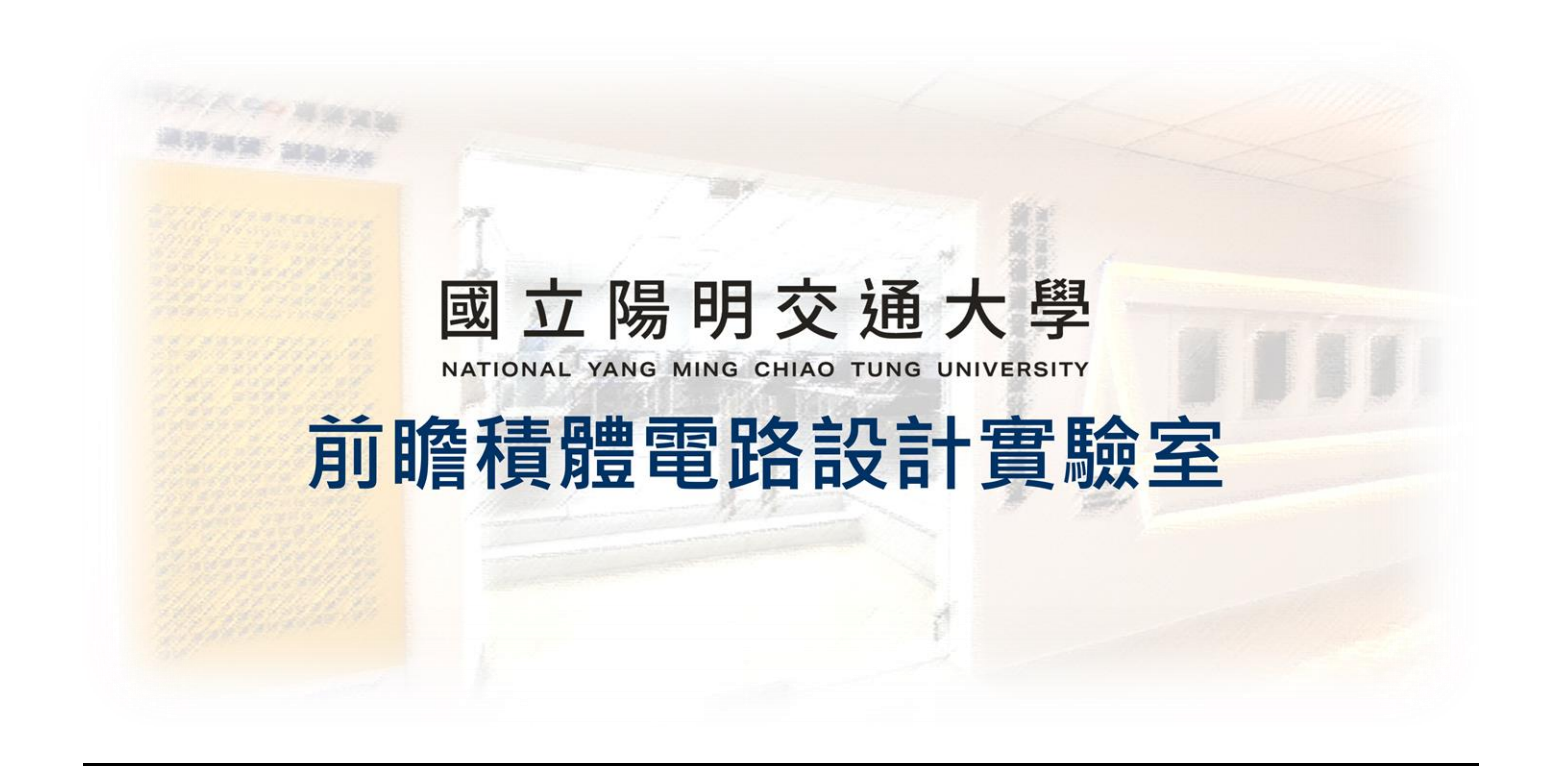

## **ADFP Cloud 2.0**

## VPN 系統 校外 IP 設定指引

## 2024.12.18 Version 1

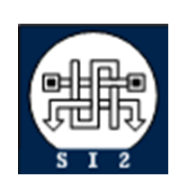

Senior Server Manager 賴林鴻 Henry Mobile : 0918-350380 Mail : h123572119@gmail.com Web : www.lhlaib.com

## 1. ADFP Cloud 2.0 上傳系統 ADFP FTP 檔案上傳

1.1 為了保護 VPN 伺服器連線,僅經授權的 IP 可以進行 VPN 連線。

- **1.2 NYCU** 交大校内 IP (140.113.xxx.xxx) 預設可直接進行 VPN 連線, 無須額外 進行設定。
- 1.3 校外 IP 欲連線者,請按照以下操作進行登入。

ADFP VPN 設定系統 (請以交大 IP 打開本網站):

http://ee20.si2.iee.nycu.edu.tw:8888/

1.4 請開啟瀏覽器並輸入網址

1.5 輸入 VPN 帳號、密碼,並點選確定。

| NYCU                                   | ADFP VPN 設定系                                | 統    |  |
|----------------------------------------|---------------------------------------------|------|--|
| 欢迎使用 NYCU A                            | DFP Cloud 2.0 服務!                           |      |  |
| 為了保護 VPN 伺服                            | 器連線,僅經授權的 IP 可以進行 VPN 連                     | 線。   |  |
| NYCU 交大校內 IF<br>頁在本頁面設定。               | (140.113.xxx.xxx) 預設可直接進行 VPN               | 連線,無 |  |
|                                        |                                             |      |  |
| 本服務系統感謝 幕                              | 林鴻博士 協助開發,提供學生和研究人員<br>■法行為,將依法追究責任。        | 使用。  |  |
| ▲服務系統感謝 幕<br>▲ 若發現濫用或非<br>請輸入帳號        | 林鴻博士 協助開發,提供學生和研究人員<br>■法行為,將依法追究責任。        | 1使用。 |  |
| 本服務系統感謝 第<br>若發現濫用或封<br>請輸入帳號<br>請輸入密碼 | <b>林鴻博士</b> 協助開發,提供學生和研究人員<br>■法行為,將依法追究責任。 | 1使用。 |  |

ee20.si2.iee.nycu.edu.tw:8888 顯示

✔ 登入成功!正在跳轉...

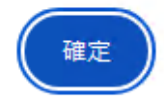

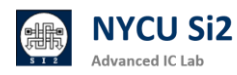

1.6 請至 https://whatismyipaddress.com/ 查詢 IPv4 位置,並在下方欄位輸入

IP · 點選 Create 即可完成新增。

| NYCU 交大校內 IP<br>须在本頁面設定。 | ADFP VP                                             | N 設定                                   | 系統<br>/PN <sup>連線,</sup> 無 |     |  |  |
|--------------------------|-----------------------------------------------------|----------------------------------------|----------------------------|-----|--|--|
| 如需在校外使用,                 | 請至 https://whatism<br>輸入 IP,點選 <b>登入</b> 即          | y <mark>ipaddress.com</mark><br>可完成新增。 | / 查詢 IPv4 位                |     |  |  |
| Group_User               | IP                                                  | DateTime                               | Actions                    |     |  |  |
| iclab_iclabTA08_0        | 140.113.212.196                                     | 2024-12-<br>18<br>04:20:17             | Delete                     |     |  |  |
|                          | <b>Create Nev</b><br>使用者: iclabTA08  <br>IP Address | w IP<br>詳組: iclab                      |                            |     |  |  |
| Enter IP Address         |                                                     |                                        |                            |     |  |  |
|                          | Create                                              |                                        |                            |     |  |  |
|                          | Logout                                              |                                        |                            |     |  |  |
| 口欲刪除                     | ,點選[                                                | Delete                                 | 按鍵即                        | ]可。 |  |  |
|                          |                                                     |                                        |                            |     |  |  |
|                          |                                                     |                                        |                            |     |  |  |
|                          |                                                     |                                        |                            |     |  |  |
|                          |                                                     |                                        |                            |     |  |  |

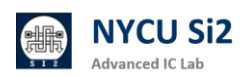